1. Log into ACES at <u>https://aces.alamo.edu</u> using your Username and Password:

|                                                                             | M O<br>L E G E S<br>R I C T                                                                                                    |
|-----------------------------------------------------------------------------|----------------------------------------------------------------------------------------------------|
| Sign in to your                                                             | account<br>Password Sign in                                                                                                    |
| Former Students and<br>1. If you remember your                              | Employees Log-in To ACES Instructions<br>Iser ID and password, log-in to ACES in the spaces indicated in the Secure Access Box.                     |
| <ol> <li>If you still cannot log-i</li> <li>Once you have signed</li> </ol> | to ACES, call the Help Desk at 210-485-0555.<br>In to ACES, click the link for Web Services located on the bottom left-hand side of the Home Tab pa |

 Click on '<u>Paying for College</u>' in the top menu bar and then '<u>View Your Financial Aid Requirements and Holds</u>' in the card below.

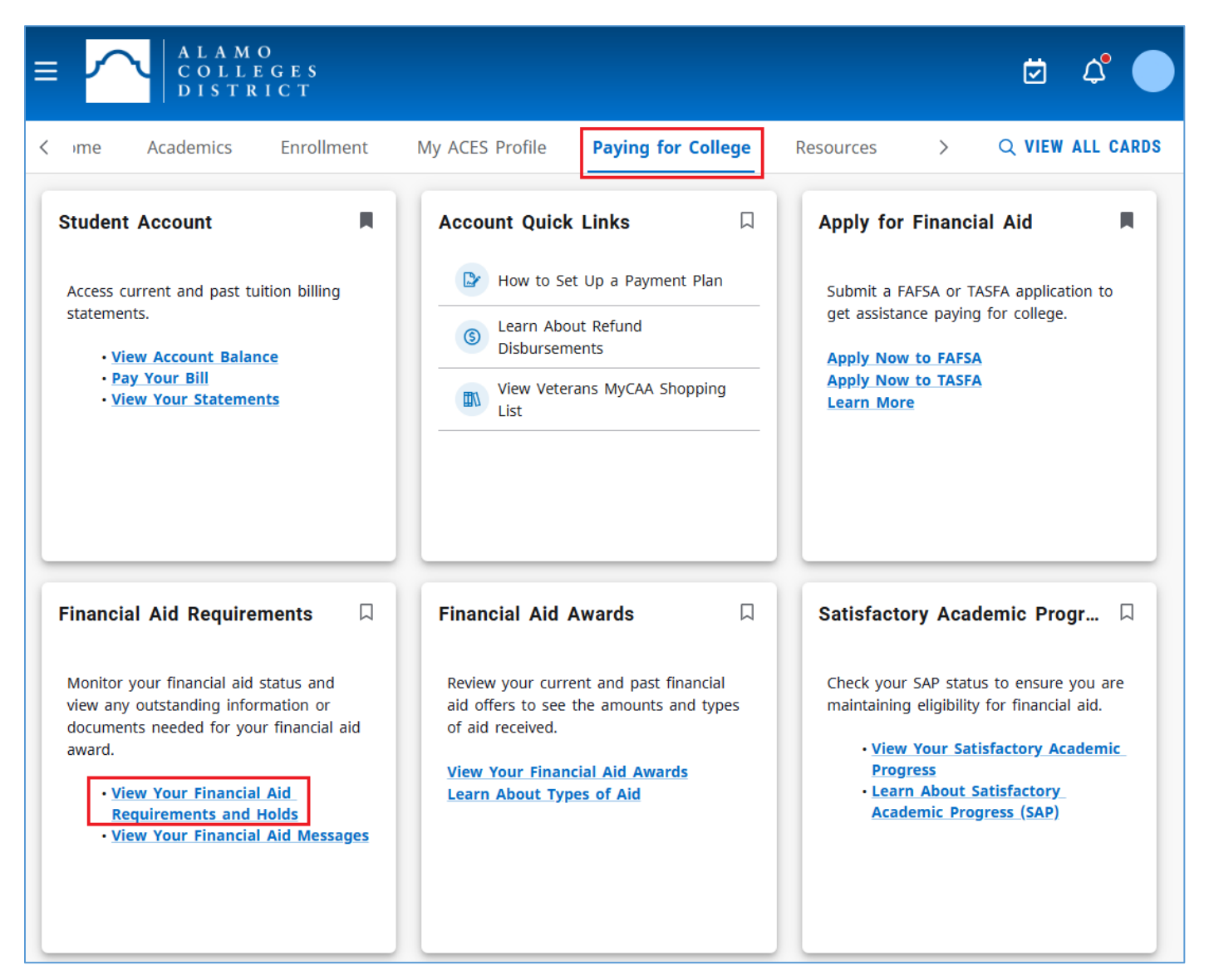

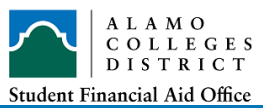

3. On the 'Eligibility' tab, select the appropriate aid year and click on the 'FAFSA Verification - Campus' link.

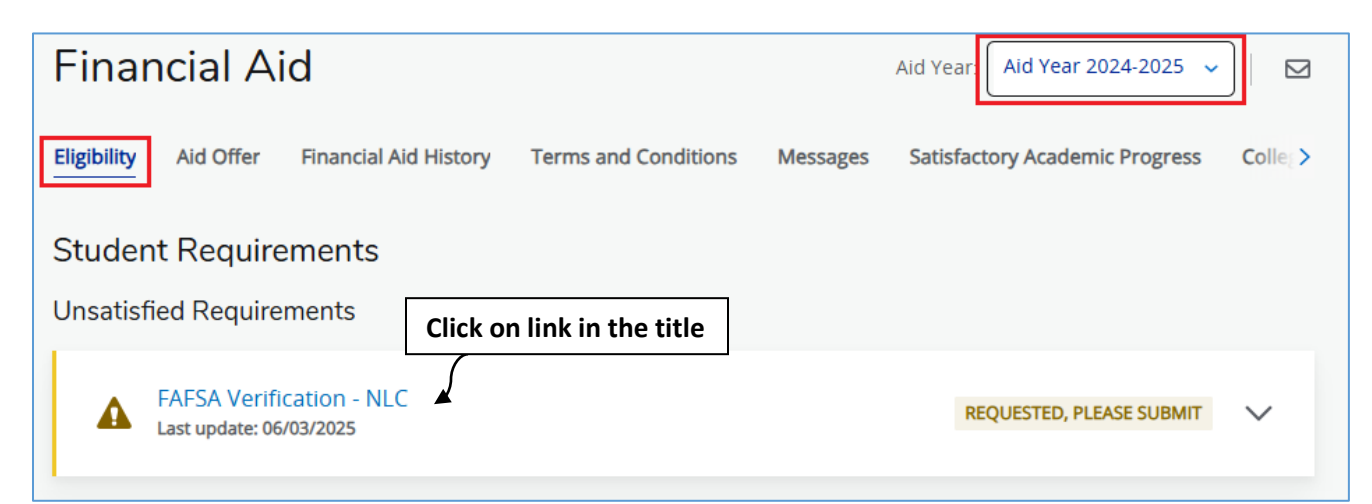

4. This will open up a web browser directly to the <u>ProVerifier+ Student Dashboard</u> branded with the Alamo College that you are attending. If you are not attending the College shown, contact your Student Financial Aid office immediately to have your file corrected.

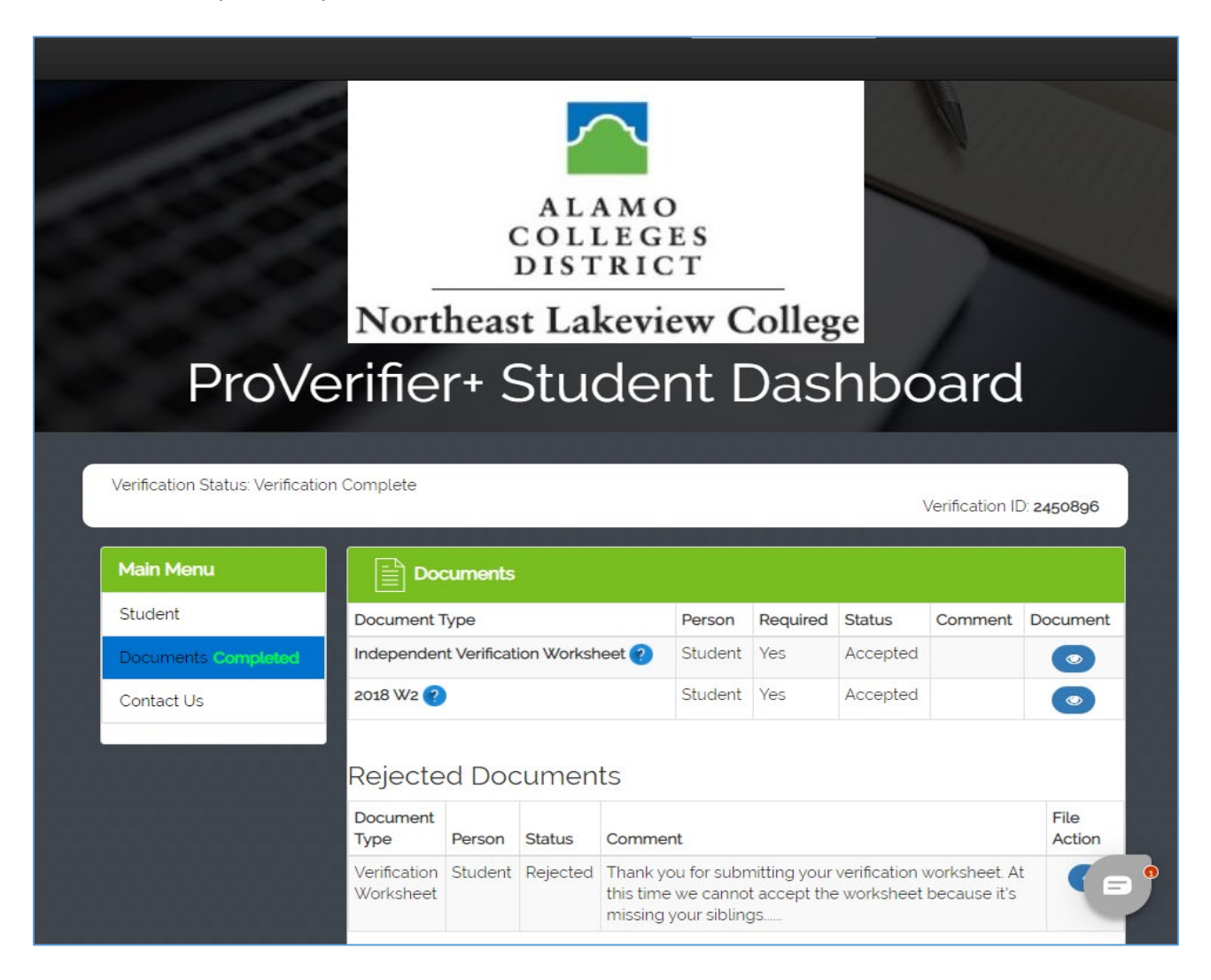

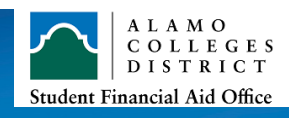

- 5. Within the ProVerifier+ Student Portal, you will see a list of documents requested, their status, and any comments applicable.
  - Follow the prompts to either complete the electronic DocuSign forms requested, or upload the requested document as needed.
  - Blue question marks throughout the portal provide hover text tips, and an automated chatbot is available in the bottom right for help.
  - If you have questions, the contact information for your college's Financial Aid Office is listed in the 'Contact Us' section of the dashboard.

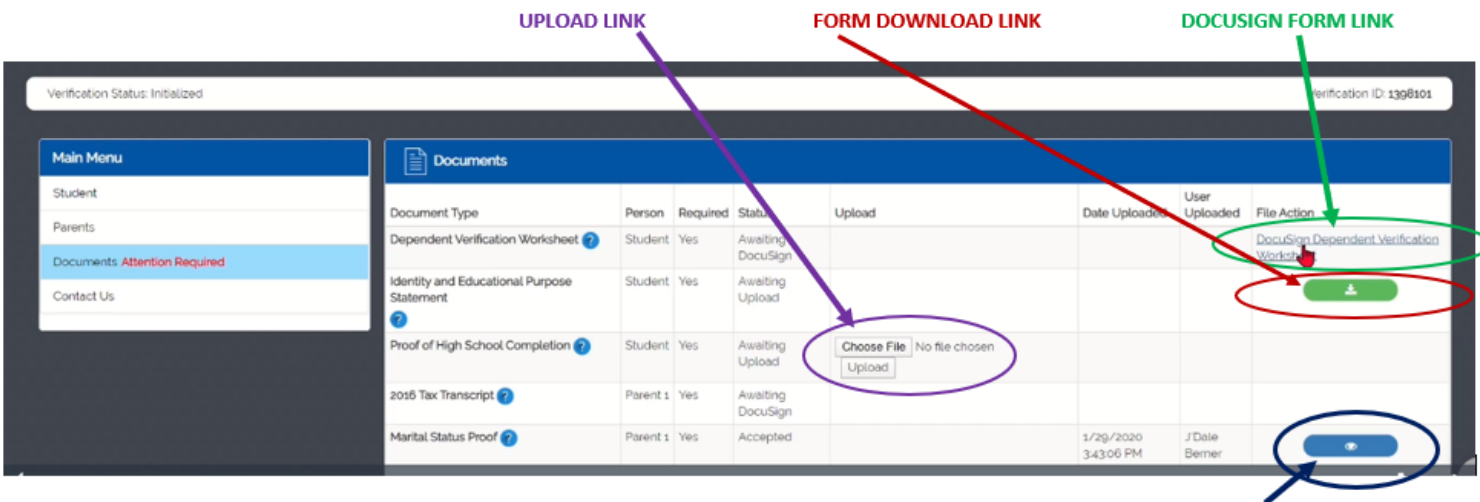

VIEW SUBMITTED FORM

NOTE: You should always check your student email address, the ProVerifier+ portal (if applicable), <u>AND</u> your ACES student portal for outstanding requirements and messages!

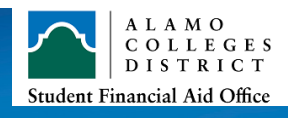